# PerformCARE®

## **Jiva Provider Portal Guidelines**

| Document Summary                    | • This Job Aid includes guidelines for Providers to use when submitting Behavioral Health Outpatient and Behavioral Health Inpatient Authorization requests in the Jiva Provider Portal. |                                                                                                    |  |  |  |  |  |  |
|-------------------------------------|----------------------------------------------------------------------------------------------------|----------------------------------------------------------------------------------------------------|--|--|--|--|--|--|
|                                     | • Key guidelines contained in this job aid include the follo                                                                                                    | ide the following:                                                                                                    |  |  |  |  |  |  |
|                                     | <ul> <li>Accessing NaviNet and the Jiva Provider Porta</li> </ul>                                                                                                    | vider Portal                                                                                                    |  |  |  |  |  |  |
|                                     | <ul> <li>Searching for a Member</li> </ul>                                                                                                    |                                                                                                    |  |  |  |  |  |  |
|                                     | <ul> <li>Guidelines for Behavioral Health Outpatient Authorization Requests</li> </ul>                                                                                                   |                                                                                                    |  |  |  |  |  |  |
|                                     | $\circ$ Guidelines for Behavioral Health Inpatient Au                                                                                                    | thorization Requests                                                                                                    |  |  |  |  |  |  |
|                                     | <ul> <li>Re-authorization Requests for Behavioral Heat</li> </ul>                                                                                                    | Ith Outpatient Episodes                                                                                                  |  |  |  |  |  |  |
|                                     | $\circ$ Accessing and Submitting Provider Service Ca                                                                                                    | pacity Forms (IBHS and FBMHS Providers)                                                                                  |  |  |  |  |  |  |
|                                     | • The information in this Job Aid should be used in conju detailed system functionality information for accessing                                                                        | nction with the Jiva Provider Portal Reference Guide, which provides<br>NaviNet and navigating the Jiva Provider Portal. |  |  |  |  |  |  |
| NaviNet and Jiva                    | NaviNet is a web-based portal application used by man                                                                                                    | y providers to interact with the Health Plans they use most.                                                             |  |  |  |  |  |  |
|                                     | <ul> <li>Jiva is the PerformCare Medical Management System that providers can use to electronically submit prior<br/>requests and attach clinical information.</li> </ul>                |                                                                                                    |  |  |  |  |  |  |
|                                     | • Providers will use NaviNet as a portal to access the J                                                                                                    | iva Provider Portal.                                                                                                    |  |  |  |  |  |  |
|                                     | • NaviNet and Jiva are two separate systems, but Jiva is accessed through NaviNet, using single sign-on functionality.                                                                   |                                                                                                    |  |  |  |  |  |  |
| Behavioral Health Inpatient         |                                                                                                    |                                                                                                    |  |  |  |  |  |  |
| and Behavioral Health               | Behavioral Health Inpatient (BH-IP) Requests Should                                                                                                    | only be submitted for services provided by JCAHO RTF Providers                                                           |  |  |  |  |  |  |
| Outpatient Request Types<br>in Jiva | Behavioral Health Outpatient (BH-OP)<br>RequestsShould                                                                                                    | Should be submitted for all other services                                                                               |  |  |  |  |  |  |
| Contact / Support<br>Information    | If additional support/assistance is required, you can contac                                                                                                    | t your Account Executive.                                                                                                |  |  |  |  |  |  |

## Contents

| Searching for a Member (Search Request Tab)                        | . 4 |
|--------------------------------------------------------------------|-----|
| Searching for a Member (New Request Tab)                           | . 5 |
| Guidelines for Completing a Member Level Assessment                | . 6 |
| Guidelines for Behavioral Health Outpatient Authorization Requests | . 7 |
| Guidelines for Behavioral Health Inpatient Authorization Requests  | 13  |
| Guidelines for Re-authorization Request for Existing BH-OP Request | 18  |
| Accessing and Submitting Provider Service Capacity Forms           | 19  |

#### Accessing NaviNet and the Jiva Provider Portal

#### Follow the steps outlined below to access NaviNet and Jiva:

| Step | Action                                                                                                    |
|------|----------------------------------------------------------------------------------------------------|
| 1.   | Access NaviNet using the following address: <a href="https://navinet.navimedix.com/sign-in?ReturnUrl=/Main.aspx">https://navinet.navimedix.com/sign-in?ReturnUrl=/Main.aspx</a> .          |
| 2.   | Enter your <b>User ID</b> and <b>Password</b> and click the <b>Sign In</b> button.<br><i>Result:</i> The NaviNet Home screen will be displayed.                                            |
| 3.   | Click or hover the mouse over <b>HEALTH PLANs</b> .<br><i>Result:</i> A list of Health Plans will be displayed.                                                                            |
| 4.   | Choose <b>PerformCare</b> from the list.<br><i>Result:</i> The <b>PerformCare Welcome Page</b> will be displayed.                                                                          |
| 5.   | In the Workflows for this Plan section of the Welcome Page select Jiva Children's Svcs Authorization Management from the list.<br>Result: The Provider Selection screen will be displayed. |
| 6.   | Select your appropriate Provider ID based on the member's county of MA eligibility from the drop-down list and click <b>Submit</b> . <i>Result:</i> The Jiva Dashboard will be displayed.  |

#### Searching for a Member (Search Request Tab)

It is recommended that you search for a possible duplication before entering a request in the portal. Conducting the search from the **Search Request** tab allows you to view existing requests for a member.

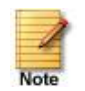

- Jiva will compare dates of service, treating provider and procedure request to other cases for the member. You will receive a warning message if a possible duplicate exists.
- Jiva will not auto approve any case that is a possible duplicate. The request will be evaluated by the Utilization Management team.

| Step | A                                                                                                    | ction   |                                     |                            |                 |                                                                                                    |                 |                                                 |                   |                      |                       |                     |                   |                                        |                                                  |
|------|----------------------------------------------------------------------------------------------------|---------|-------------------------------------|----------------------------|-----------------|----------------------------------------------------------------------------------------------------|-----------------|-------------------------------------------------|-------------------|----------------------|-----------------------|---------------------|-------------------|----------------------------------------|--------------------------------------------------|
| 1.   | C                                                                                                    | Click c | n <b>Men</b>                        | <b>u</b> on the m          | ienu ba         | ar and s                                                                                                 | elect <b>Se</b> | arch Request.                                   |                   |                      |                       |                     |                   |                                        |                                                  |
|      |                                                                                                    | E Menu  | Provider<br>New Reque<br>Search Req | emory List<br>est<br>uuest |                 |                                                                                                    |                 |                                                 |                   |                      |                       |                     |                   |                                        |                                                  |
| 2.   | S                                                                                                    | earch   | n by on                             | e of the fol               | llowing         | ;:                                                                                                    |                 |                                                 |                   |                      |                       |                     |                   |                                        |                                                  |
|      | S                                                                                                    | Searc   | h Infor                             | mation                     | Des             | criptio                                                                                                  | n               |                                                 |                   |                      |                       |                     |                   |                                        |                                                  |
|      | N                                                                                                    | Летt    | oer ID                              |                            | Def<br>the      | aults to<br>ELIG M                                                                                       | ELIG M<br>ember | ember ID which<br>D. You may also               | is their<br>chang | health<br>e this fie | plan ID.<br>eld to us | You w<br>e the (    | ill nee<br>Goveri | d to enter <b>-01</b><br>hment ID (Mee | at the end of the Member ID if using dicaid ID). |
|      | N                                                                                                    | Летt    | oer Nan                             | ne & DOB                   | You             | need t                                                                                                   | o enter         | <b>both</b> the Memb                            | er Nam            | e and D              | ОВ                    |                     |                   |                                        |                                                  |
|      | С                                                                                                    | Certifi | cation                              | Number                     | lf yo           | ou are searching for a particular submitted or saved request, you may search by the Certification Number |                 |                                                 |                   |                      |                       |                     |                   |                                        |                                                  |
| 3.   | Se                                                                                                    | elect ' | "Cases                              | Treated By                 | <b>/ Me</b> " i | n the <b>V</b>                                                                                           | iew Req         | uests drop-dow                                  | 'n                |                      |                       |                     |                   |                                        |                                                  |
| 4.   | Ve                                                                                                    | erify t | hat " <b>A</b>                      | II" is select              | ed in t         | he Busii                                                                                                 | ness Ent        | ity field                                       |                   |                      |                       |                     |                   |                                        |                                                  |
| 5.   | Click the Search button and check for duplicate requests.<br><i>Result:</i> Cases found for the specified member will be displayed in the " <i>Request Search Results</i> " section, along with the Add New Request button. If no matching records for the specified member are found, a message will be displayed indicating this, along with the Add New Request button. |         |                                     |                            |                 |                                                                                                    |                 |                                                 |                   |                      |                       |                     |                   |                                        |                                                  |
|      |                                                                                                    | Action  | Episode ID<br>↓                     | Member Name                | Episode<br>Type | Date of<br>Service                                                                                       | Cert Number     | Diagnosis                                       | Created<br>By     | Submitted<br>By      | Initial Due<br>Date   | Status              | Decision          | Decision Reason                        |                                                  |
|      |                                                                                                    | ¢       | 9048638                             | PCPPPTEST,<br>CHLOE        | BH-OP           | 12/15/2020                                                                                               | 92012002816     | F25.9 ( Schizoaffective disorder, unspecified ) | Westre,<br>Kristi | Westre, Kristi       |                       | Pending<br>Decision | Pending           | Decision pended due to<br>auto update  |                                                  |
|      |                                                                                                    |         |                                     |                            |                 |                                                                                                    | Add New Reque   | ist                                             |                   | ~                    |                       |                     |                   |                                        |                                                  |
| 6.   | lf                                                                                                    | this i  | s a reau                            | uthorizatio                | n requ          | est, use                                                                                                 | the cur         | rent episode and                                | d add n           | ew servi             | ce line(s             | s) and              | new a             | uthorization p                         | periods. (see page 18 for instructions)          |

#### Searching for a Member (New Request Tab)

If the Add New Request button is not displayed after searching for a member using the Search Request hyperlink, you can search for a member and add a new request using the New Request hyperlink.

| Step | Action                                               |                                                                                                    |  |
|------|------------------------------------------------------|----------------------------------------------------------------------------------------------------|--|
| 1.   | Click the <b>Menu</b> on the menu bar and s          | select New Request                                                                                                    |  |
|      | Menu Memory List Provider New Request Search Request |                                                                                                    |  |
| 2.   | Search by one of the following:                      |                                                                                                    |  |
|      | Search Information                                   | Description                                                                                                    |  |
|      | Member ID                                            | ELIG Member ID: <i>member's health plan ID (Note: You will need to add -01 at the end of the ID)</i><br>Government ID: <i>member's Medicaid ID</i> |  |
|      | Member First/Last Name and DOB                       | You will be required to enter <b>both</b> the member name and date of birth                                                                        |  |
| 3.   | Click the Search button to search for t              | the member.                                                                                                    |  |
|      | New Request                                          |                                                                                                    |  |
|      | Member Last Name                                     | Q Client Q                                                                                                    |  |
|      | Member First Name                                    | Q Member ID TypeSelect One                                                                                                    |  |
|      | Member DOB                                           | Member ID                                                                                                    |  |
|      | Search Reset                                         |                                                                                                    |  |
|      | Jiva Member ID Member Name Member Date               | e of Birth Gender Member ID Coverage Start Date Coverage End Date Group Name Action                                                                |  |
|      | PCPPTEST, TOBY                                       | M Add Request                                                                                                    |  |
|      | <b>Result:</b> Information for the specified r       | member will be displayed and the Add New Request drop-down will be displayed in the Action column.                                                 |  |

#### **Guidelines for Completing a Member Level Assessment**

There may be times when an IBHS provider cannot start an IBHS assessment at the time it receives a Written Order or Best Practice Evaluation. When this occurs, you will need to complete the *IBHS Written Order-BPE Receipt Notification* Member Level Assessment.

#### Follow the steps below to complete the assessment:

| Step | Action                                                                                                    |
|------|----------------------------------------------------------------------------------------------------|
| 1.   | Search for the member using the New Request link (instructions on previous page).                                        |
|      | <b>Result</b> : The member information will appear below the search criteria fields.                                     |
| 2.   | From the member line, click on the gear icon on the left side of the line and select Add Member Assessment.              |
|      | Jiva Member ID Member Name Member Date of Birth Gender Member ID Coverage Start Date Coverage End Date Group Name Action |
|      | PCPPTEST, TOBY M Add Request                                                                                             |
|      | View Member Abstract                                                                                                    |
|      | Add Member Assessment                                                                                                    |
|      | Result: The Assessment window will open.                                                                                 |
| 3    | From the Assessment window do the following:                                                                             |
| 5.   | a Click on the Add Assessment button                                                                                     |
|      | b. Select the IBHS Written Order-BPE Receipt Notification assessment                                                     |
|      | c. Click the <b>Start Assessment</b> button                                                                              |
|      | Add Assessment                                                                                                    |
|      | Search Assessment : Assessments                                                                                          |
|      | □ IBHS Written Order-BPE Receipt Notification                                                                            |
|      | PHQ-9 Depression in Adults - MCV                                                                                         |
|      | PHQ-9A Depression in Adolescents - MCV                                                                                   |
|      | Start Assessment Save Cancel                                                                                             |
|      | Result: The assessment will open.                                                                                        |
| 4.   | Complete the assessment.                                                                                                 |

Follow the guidelines outlined below when entering a Behavioral Health Outpatient Authorization Request:

**NOTE:** Each unique level of care should be represented by its own Jiva episode regardless of Treating Provider

| Step | Action                    |                                                                              |                                                                              |  |  |
|------|---------------------------|------------------------------------------------------------------------------|------------------------------------------------------------------------------|--|--|
| 1.   | Search for the member a   | nd verify that a request does not already exist for the same service         |                                                                              |  |  |
| 2.   | Click on Add New Reque    | st and select Behavioral Health Outpatient from the drop-down list           |                                                                              |  |  |
| 3.   | Complete the fields in th | e Episode Details section following the guidelines outlined below:           |                                                                              |  |  |
|      | Request Type              | Select Actual                                                                |                                                                              |  |  |
|      | <b>Request Priority</b>   | Choose the appropriate option from the drop-down list based of               | on the scenario guidelines below:                                            |  |  |
|      |                           | Scenario                                                                     | Field Selection                                                              |  |  |
|      |                           | Submitting Best Practice Evaluations (CRR and non-IBHS recommendations only) | 7 Business days                                                              |  |  |
|      |                           | Scheduling ISPT/Treatment Team Meetings                                      | 7 Business days                                                              |  |  |
|      |                           | Service Request Submissions                                                  | 2 Business days                                                              |  |  |
|      |                           | IBHS Assessment Registrations                                                | 2 Business days                                                              |  |  |
|      | Reason for Requ           | est Choose the appropriate option from the drop-down list based of           | on the scenario guidelines below:                                            |  |  |
|      |                           | Scenario                                                                     | Field Selection                                                              |  |  |
|      |                           | Submitting Best Practice Evaluations (CRR and non-IBHS recommendations only) | Service Prescription                                                         |  |  |
|      |                           | Scheduling ISPT/Treatment Team Meetings                                      | ISPT Meeting                                                                 |  |  |
|      |                           | Service Request Submissions                                                  | Select LOC pertaining to request (FBMHS<br>Request, IBHS Request, FFT, etc.) |  |  |
|      |                           | IBHS Assessment Registrations                                                | IBHS Request                                                                 |  |  |
|      |                           |                                                                              |                                                                              |  |  |

| Step | Action              |                                                                                                    |                                                                                                    |  |  |  |  |  |
|------|---------------------|----------------------------------------------------------------------------------------------------|----------------------------------------------------------------------------------------------------|--|--|--|--|--|
| 4.   | Comple              | ete the fields in the <b>Diagr</b>                                                                                                    | osis section following the guidelines outlined below:                                                                                                    |  |  |  |  |  |
|      |                     | Code Type                                                                                                    | This field will default to ICD10. You may select a different code if applicable.                                                                                                    |  |  |  |  |  |
|      |                     | Diagnosis                                                                                                    | • Type the diagnosis code or the diagnosis name in the <b>Diagnosis</b> field or click the <b>Advanced Search</b> hyperlink, if needed.                                                                                                    |  |  |  |  |  |
|      |                     |                                                                                                    | • As you type information, the auto coder will automatically display matches in the drop-down list. <b>Select the appropriate diagnosis from the list</b> . It will now display on the screen and be attached to the episode.                                                                              |  |  |  |  |  |
|      | Note                | <ul><li>You may add mu</li><li>If you have set u</li></ul>                                                                                            | Itiple diagnoses, if necessary, by repeating the steps above.<br>p the <b>Favorite Diagnosis</b> section, you may click on that hyperlink to select a diagnosis.                                                                                                    |  |  |  |  |  |
| 5.   | Behavi<br>holding   | oral Health Outpatient Ep<br>g the ISPT meeting, prov                                                                                                 | bisodes are required to have a <b>Treating</b> provider (e.g. the Provider who is performing an evaluation, provider who is ider who is ider who is requesting services, etc.)                                                                                                    |  |  |  |  |  |
|      | <i>No</i><br>Follow | te: If the " <u>Treating</u> " Pro<br>the guidelines outlined b                                                                                       | ovider is not known at the time of the request, you can enter yourself as the " <u>Referring</u> " Provider.<br>elow to attach providers to the request:                                                                                                    |  |  |  |  |  |
|      | Step                | Action                                                                                                    |                                                                                                    |  |  |  |  |  |
|      | 1.                  | Click the <b>Attach Provid</b><br><b><i>Result</i> – The <b>Attach Pr</b></b>                                                                         | l <b>ers</b> button<br><b>oviders</b> window will be displayed.                                                                                                    |  |  |  |  |  |
|      | 2.                  | Enter the appropriate                                                                                                    | search criteria and click on <b>Search</b> .                                                                                                    |  |  |  |  |  |
|      |                     | <i>Result</i> – Results matching the criteria will be displayed. If the appropriate facility does not display, use the Advanced Search functionality. |                                                                                                    |  |  |  |  |  |
|      | 3.                  | Once the appropriate f                                                                                                    | acility is located:                                                                                                    |  |  |  |  |  |
|      |                     | a. Select <b>Treatin</b>                                                                                                    | g from the drop-down list in the <b>Provider Role</b> column                                                                                                    |  |  |  |  |  |
|      |                     | b. Click the gear                                                                                                    | I now be attached to the request                                                                                                    |  |  |  |  |  |
|      |                     | Result – The facility wi                                                                                                    | in how be attached to the request                                                                                                    |  |  |  |  |  |
|      | Note                | <ul><li>Be sure that the</li><li>You may add mu</li><li>If you have set u</li></ul>                                                                   | selected provider has <b>PAR</b> in the <b>Participation Status</b> column and <b>In Network</b> in the <b>Provider Network</b> column.<br>Itiple providers, if necessary, by repeating the steps above.<br>p the <b>Favorite Providers</b> section, you may click on that hyperlink to select a provider. |  |  |  |  |  |

| Action                                                                                                    |                                                                                                    |
|----------------------------------------------------------------------------------------------------|----------------------------------------------------------------------------------------------------|
| Complete the                                                                                                    | ields in the Service Request section following the guidelines outlined below:                                                                                                    |
| Treatment Se                                                                                                    | Select the appropriate value from the drop-down list based on the scenario (e.g. IBHS Request, Provider Office, CRR, RTF, etc.)                                                                                                    |
| Treatment Ty                                                                                                    | Percent         Select the appropriate value from the drop-down list based on the scenario<br>(e.g. Psychiatric, Chemical Dependence, Co-Occurring, etc.)                                                                                                    |
| Code Type                                                                                                    | Auto-populates to CPT. Update to HCPC when needed.                                                                                                    |
| Service Code                                                                                                    | Enter the requested procedure code.<br><b>Note:</b> You can type the procedure code or a description of the code. As information is typed, the auto coder will automatically display matches in the drop-down list. Select the appropriate procedure from the list. You can also use the <b>Advanced Search</b> hyperlink to initiate a search for the service code. |
|                                                                                                    | <ul> <li>Note:</li> <li>For ISPT Meeting Requests, enter Service Code H2020</li> <li>For IBHS Assessment Registration use: <ul> <li>97151 for ABA</li> <li>H0032 for non-ABA – BC</li> <li>H2019 for non-ABA – MT</li> </ul> </li> </ul>                                                                                                    |
| Modifier                                                                                                    | Enter the primary modifier for the service code, <i>if applicable (U7 for ISPT Meeting Requests)</i>                                                                                                    |
| Start Date                                                                                                    | Enter the start date for the requested service.                                                                                                    |
| End Date                                                                                                    | Enter the end date for the requested service.                                                                                                    |
| Requested #                                                                                                    | Enter the # of units requested.<br><i>Note</i> : This field will auto-populate if Time Frame, Time Period and Units/Visits fields are populated                                                                                                    |
| To view and u                                                                                                    | tilize these fields, you may need to click on the <b>Optional Fields</b> hyperlink.                                                                                                    |
| Time Frame                                                                                                    | Select the requested Time Frame for the service                                                                                                    |
| Units/Visits                                                                                                    | Enter the requested # of Units/Visits for the time frame specified                                                                                                    |
| <b>Time Period</b>                                                                                                    | Select the requested Time Period                                                                                                    |
| Click <b>Add</b> whe                                                                                                    | n completed. <i>Result:</i> The Service Request will be displayed.                                                                                                    |
| If a subscript of the second second sec | additional services are being requested <u>for the same provider</u> , repeat the steps above.<br>additional services are being requested <u>for a different provider</u> , a new Behavioral Health Outpatient Request will need to<br>bmitted.                                                                                                    |

| Step | Action                                                                                                    |  |  |  |  |  |  |  |  |
|------|----------------------------------------------------------------------------------------------------|--|--|--|--|--|--|--|--|
| 7.   | Click on the <b>Check for Review</b> button. The system will determine if there are any stay or service lines which need to be reviewed.<br><b>Result</b> – You will receive a pop-up message stating there are stay/service lines to be reviewed.     |  |  |  |  |  |  |  |  |
| 8.   | Click <b>OK</b> to close the message                                                                                                    |  |  |  |  |  |  |  |  |
| 9.   | Click the checkbox in the header of the Service Request line and click on the green Review button.                                                                                                    |  |  |  |  |  |  |  |  |
|      | <b>Result</b> – You will receive a pop-up message warning to only proceed if certain elements of the request are completed.                                                                                                    |  |  |  |  |  |  |  |  |
| 10.  | Click OK only if you completed the items listed in the message. Otherwise, click Cancel and complete the necessary information before proceeding.                                                                                                    |  |  |  |  |  |  |  |  |
|      | Result if you click OK – The system will determine if there is matching InterQual criteria.                                                                                                    |  |  |  |  |  |  |  |  |
|      | • You will receive a pop-up message stating there is no matching criteria. This is because there is no InterQual criteria currently available in Jiva Provider Portal. This step, however, must still be performed as part of the system requirements. |  |  |  |  |  |  |  |  |
| 11.  | Click <b>OK</b> to close the message                                                                                                    |  |  |  |  |  |  |  |  |
| 12.  | If an assessment is associated with the request, an Assessment section will be displayed where you may access and complete the associated assessment.                                                                                                  |  |  |  |  |  |  |  |  |
|      | Note:                                                                                                    |  |  |  |  |  |  |  |  |
|      | <ul> <li>The IBHS Assessment Registration should be completed when seeking IBHS Assessment authorization</li> </ul>                                                                                                    |  |  |  |  |  |  |  |  |
|      | <ul> <li>The IBHS Written Order-BPE Receipt Notification assessment should be completed only if you cannot begin the IBHS assessment at the<br/>time you receive the Member's written order or BPE</li> </ul>                                          |  |  |  |  |  |  |  |  |
|      | Assessment Title     Click the gear icon to the left of the assessment title, then click <b>Start</b> .                                                                                                    |  |  |  |  |  |  |  |  |
|      | <ul> <li>Answer the questions in the Assessment. <i>Note:</i> Questions in red are mandatory.</li> </ul>                                                                                                    |  |  |  |  |  |  |  |  |
|      | <ul> <li>Void</li> <li>Click the Complete button to complete the Assessment. (DO NOT hit Submit Request until the Assessment has been marked complete.)</li> </ul>                                                                                     |  |  |  |  |  |  |  |  |
|      | Print Blank Assessment Note: This will trigger any auto approval rules. The Save as Draft button will <u>not</u> trigger any auto approval rules.                                                                                                    |  |  |  |  |  |  |  |  |

| Follo            | <ul> <li>w the steps outlined below to add</li> <li>p Action</li> <li>In the Document Title field, e</li> </ul> | a <b>document</b> to the request:              |                                                                             |
|------------------|----------------------------------------------------------------------------------------------------|------------------------------------------------|-----------------------------------------------------------------------------|
| <b>Ste</b><br>1. | p Action<br>In the Document Title field, e                                                                      |                                                |                                                                             |
| 1.               | In the <b>Document Title</b> field, e                                                                           |                                                |                                                                             |
|                  | ,                                                                                                    | nter the appropriate title based on the        | type of document being attached:                                            |
|                  | Title Options                                                                                                   |                                                |                                                                             |
|                  | Evaluation                                                                                                    | Transfer Form                                  |                                                                             |
|                  | Requested Information                                                                                           | Treatment Plan                                 |                                                                             |
|                  | Service Request                                                                                                 | Letter/Correspondence                          |                                                                             |
|                  | Discharge Summary                                                                                               | CRR/RTF Referral Response                      |                                                                             |
|                  | Concurrent Review                                                                                               |                                                |                                                                             |
| 2.               | Select <b>BH Document</b> in the <b>D</b>                                                                       | ocument Type field.                            |                                                                             |
| 3.               | Use the <b>Document Descriptio</b><br>Title.                                                                    | n field to describe what items are bein        | g attached when " <i>Requested Information</i> " is entered as the Document |
| 4.               | Click the <b>Browse</b> button to se                                                                            | arch for the document you wish to upl          | pad                                                                         |
| 5.               | Select the document                                                                                             |                                                |                                                                             |
|                  | <i>Note</i> – the location and title of                                                                         | of the document will appear in the <b>Sele</b> | <b>ct Document</b> field.                                                   |
| 6.               | Click the <b>Open</b> button.                                                                                   |                                                |                                                                             |
|                  | Note – The document should                                                                                      | be displayed in the <b>Documents</b> section   |                                                                             |

|     | Action                                            |                                                            |                                           |                                                                  |                                                                                                   |                                                    |                                      |                                                               |                                   |                                |                              |            |          |
|-----|---------------------------------------------------|------------------------------------------------------------|-------------------------------------------|------------------------------------------------------------------|---------------------------------------------------------------------------------------------------|----------------------------------------------------|--------------------------------------|---------------------------------------------------------------|-----------------------------------|--------------------------------|------------------------------|------------|----------|
| 14. | Follow                                            | the steps ou                                               | utlined below                             | ı to add a <b>no</b>                                             | <b>te</b> to the reque                                                                            | est:                                               |                                      |                                                               |                                   |                                |                              |            |          |
|     | Step                                              | Action                                                     |                                           |                                                                  |                                                                                                   |                                                    |                                      |                                                               |                                   |                                |                              |            |          |
|     | 1.                                                | 1. Select the <b>Note Type</b> from the drop-down menu     |                                           |                                                                  |                                                                                                   |                                                    |                                      |                                                               |                                   |                                |                              |            |          |
|     | 2.                                                | Include th                                                 | e following i                             | nformation i                                                     | n the Notes:                                                                                      |                                                    |                                      |                                                               |                                   |                                |                              |            |          |
|     |                                                   | <ul> <li>Name</li> <li>Any p</li> <li>know</li> </ul>      | e and Contac<br>ertinent clin<br>n, etc.) | t informatior<br>ical informat                                   | n (phone and fa<br>ion related to t                                                               | x) so that P<br>he request                         | erformC<br>ed servic                 | are associate<br>es (e.g. the n                               | es may contact<br>name of the pro | you if needed<br>wider perform | l<br>ning each pres          | cribed ser | vice, if |
|     |                                                   | lf you                                                     | are unable                                | to upload Cli                                                    | inical Informat                                                                                   | ion docume                                         | ents, you                            | can copy an                                                   | d paste or type                   | e Clinical infor               | rmation into t               | he Notes.  |          |
|     |                                                   |                                                            |                                           |                                                                  |                                                                                                   |                                                    |                                      |                                                               |                                   |                                |                              |            |          |
|     | Note                                              | If there a                                                 | re urgent or                              | critical issue                                                   | es, please conti                                                                                  | nue to out                                         | reach dir                            | ectly to the                                                  | Clinical Care M                   | anager.                        |                              |            |          |
| 15. | Note<br>Click Su                                  | If there a                                                 | re urgent or<br>est when all i            | critical issue                                                   | e <b>s, please cont</b> i<br>has been comp                                                        | i <b>nue to out</b><br>leted.                      | reach dir                            | ectly to the                                                  | Clinical Care M                   | lanager.                       |                              |            |          |
| 15. | Click Su<br>Result:                               | If there a<br>ubmit Reque<br>The Reques                    | est when all i<br>t Details info          | critical issue<br>nformation h<br>prmation will                  | e <b>s, please cont</b> i<br>has been comp<br>be displayed, i                                     | nue to out<br>leted.<br>ncluding th                | e Cert N                             | ectly to the sumber and D                                     | Clinical Care M                   | anager.                        |                              |            |          |
| 15. | Click Su<br>Result:<br>Request Dete<br>Episode AU | If there a<br>ubmit Reque<br>The Reques<br>ails<br>baract  | est when all i                            | critical issue<br>nformation h<br>prmation will                  | e <b>s, please cont</b> i<br>has been comp<br>be displayed, i                                     | leted.<br>ncluding th                              | r <b>each dir</b><br>e Cert N        | wectly to the sumber and D                                    | Clinical Care M<br>ecision.       | lanager.                       |                              |            |          |
| 15. | Click Su<br>Result:<br>Request Dete<br>Episode At | If there a<br>ubmit Reque<br>The Reques<br>alls<br>bstract | est when all i<br>t Details info          | critical issue<br>nformation h<br>prmation will                  | es, please conti<br>has been comp<br>be displayed, i<br>Authorization Type : BH-OP                | leted.<br>ncluding th                              | e Cert Ni                            | umber and D                                                   | Clinical Care M<br>ecision.       | lanager.                       | ber 92011004946              |            |          |
| 15. | Click Su<br>Result:<br>Request Dete<br>Episode At | If there a<br>ubmit Reque<br>The Reques<br>ails<br>bstract | est when all i<br>at Details info         | critical issue<br>nformation h<br>prmation will<br>a: 11/21/2020 | es, please conti<br>has been comp<br>be displayed, i<br>Authorization Type : BH-OP<br>Requested # | leted.<br>ncluding th<br>Episode Nun<br>Assigned # | e Cert Ni<br>eber: 9043477<br>Denied | ectly to the umber and D<br>Episode Status<br>Auth Start Date | Clinical Care M<br>ecision.       | Cert Numb                      | ber 92011004946<br>Frequency | Decision   |          |
| 15. | Click Su<br>Result:<br>Request Dete<br>Episode At | If there a<br>ubmit Reque<br>The Reques<br>alls<br>bstract | est when all i<br>t Details info          | critical issue<br>nformation h<br>prmation will                  | es, please conti<br>has been comp<br>be displayed, i<br>Authorization Type : BH-OP                | leted.<br>ncluding th                              | e Cert Ni                            | umber and D                                                   | Clinical Care M<br>ecision.       | lanager.                       | ber 92011004946              |            |          |

Note: Behavioral Health Inpatient Authorizations should only be submitted for services provided by JCAHO RTF Providers

Follow the guidelines outlined below when entering a Behavioral Health Inpatient Authorization Request:

| Step | Action                                                                                                    |            |                                       |  |  |  |  |  |
|------|----------------------------------------------------------------------------------------------------|------------|---------------------------------------|--|--|--|--|--|
| 1.   | Search for the member and verify that a request does not already exist for the same service                                                                                                    |            |                                       |  |  |  |  |  |
| 2.   | Click on Add New Request and select Behavioral Health Inpatient from the drop-down list                                                                                                    |            |                                       |  |  |  |  |  |
| 3.   | Complete the fields in the <b>Episode Details</b> section following the guidelines outlined below:                                                                                                    |            |                                       |  |  |  |  |  |
|      | Request Type     Select Expected                                                                                                    |            |                                       |  |  |  |  |  |
|      | Request Priority         Select Standard 2BD                                                                                                    |            |                                       |  |  |  |  |  |
|      | Admit Type     Select Elective                                                                                                    |            |                                       |  |  |  |  |  |
|      | Reason fo                                                                                                    | or Request | Select RTF Request                    |  |  |  |  |  |
| 4.   | Complete the fields in the Diagnosis section following the guidelines outlined below:                                                                                                    |            |                                       |  |  |  |  |  |
|      | Code Type       This field will default to ICD10. You may select a different code if applicable.         Discretion       The standard sector is a sector in the standard sector in the standard sector is a sector in the standard sector in the standard sector is a sector in the standard sector in the standard sector is a sector in the standard sector in the standard sector in the sta |            |                                       |  |  |  |  |  |
|      |                                                                                                    | ,          | Advanced Search hyperlink, if needed. |  |  |  |  |  |
|      | As you type information, the auto coder will automatically display matches in the drop-<br>down list. Select the appropriate diagnosis from the list. It will now display on the<br>screen and be attached to the episode.                                                                                                    |            |                                       |  |  |  |  |  |
|      | <ul> <li>You may add multiple diagnoses, if necessary, by repeating the steps above.</li> <li>If you have set up the Favorite Diagnosis section, you may click on that hyperlink to select a diagnosis.</li> </ul>                                                                                                    |            |                                       |  |  |  |  |  |

| Step | Action                                                                                                    |                                                                                                    |                                                                                                    |  |  |  |  |  |  |  |
|------|----------------------------------------------------------------------------------------------------|----------------------------------------------------------------------------------------------------|----------------------------------------------------------------------------------------------------|--|--|--|--|--|--|--|
| 5.   | Behavio                                                                                                    | ehavioral Health Inpatient Episodes are required to have a <b>Treating</b> provider (the Facility where the member is receiving services). |                                                                                                    |  |  |  |  |  |  |  |
|      | Follow                                                                                                    | the guidelines outlined below t                                                                                                    | o attach providers to the request:                                                                                      |  |  |  |  |  |  |  |
|      | Step                                                                                                    | Action                                                                                                    |                                                                                                    |  |  |  |  |  |  |  |
|      | 1.                                                                                                    | Click the <b>Attach Providers</b> bu                                                                                                    | tton                                                                                                    |  |  |  |  |  |  |  |
|      |                                                                                                    | Result – The Attach Providers                                                                                                    | s window will be displayed.                                                                                             |  |  |  |  |  |  |  |
|      | 2.                                                                                                    | Enter the appropriate search                                                                                                    | criteria and click on <b>Search</b> .                                                                                   |  |  |  |  |  |  |  |
|      |                                                                                                    | <b>Result</b> – Results matching the                                                                                                    | criteria will be displayed. If the appropriate facility does not display, use the <b>Advanced Search</b> functionality. |  |  |  |  |  |  |  |
|      | 3.                                                                                                    | Once the appropriate facility                                                                                                    | is located:                                                                                                    |  |  |  |  |  |  |  |
|      |                                                                                                    | a. Select <b>Treating</b> from                                                                                                    | the drop-down list in the <b>Provider Role</b> column                                                                   |  |  |  |  |  |  |  |
|      |                                                                                                    | b. Click the gear icon in                                                                                                    | the very left column of the row and select Single Attach                                                                |  |  |  |  |  |  |  |
|      |                                                                                                    | <i>Result</i> – The facility will now be attached to the request                                                                           |                                                                                                    |  |  |  |  |  |  |  |
| 6    | <ul> <li>Be sure that the selected provider has PAR in the Participation Status column and In Network in the Provider Network</li> <li>You may add multiple providers, if necessary, by repeating the steps above.</li> <li>If you have set up the Favorite Providers section, you may click on that hyperlink to select a provider.</li> </ul> |                                                                                                    |                                                                                                    |  |  |  |  |  |  |  |
| 0.   | Comple                                                                                                    |                                                                                                    |                                                                                                    |  |  |  |  |  |  |  |
|      |                                                                                                    | Treatment Setting                                                                                                    | Select RIF                                                                                                    |  |  |  |  |  |  |  |
|      |                                                                                                    | Admit Data                                                                                                    | Select Psychiatric                                                                                                    |  |  |  |  |  |  |  |
|      | -                                                                                                    | LOS Requested #                                                                                                    | Enter the amount of days requested for the stay                                                                         |  |  |  |  |  |  |  |
|      |                                                                                                    | Requested Level of Care                                                                                                    | Select RTF                                                                                                    |  |  |  |  |  |  |  |
|      | Click Save when completed.                                                                                                    |                                                                                                    |                                                                                                    |  |  |  |  |  |  |  |
|      | <b>Result:</b> The Stay Line will be displayed in the <b>Stay Request</b> section.                                                                                                    |                                                                                                    |                                                                                                    |  |  |  |  |  |  |  |
| 7.   | Skip the <i>Service Request</i> section which will be displayed.                                                                                                    |                                                                                                    |                                                                                                    |  |  |  |  |  |  |  |

| Step | Action                                                                                                    |  |  |  |  |  |
|------|----------------------------------------------------------------------------------------------------|--|--|--|--|--|
| 8.   | Click on the <b>Check for Review</b> button. The system will determine if there are any stay or service lines which need to be reviewed.                                                                                                    |  |  |  |  |  |
|      | <b>Result</b> – You will receive a pop-up message stating there are stay/service lines to be reviewed.                                                                                                    |  |  |  |  |  |
| 9.   | Click <b>OK</b> to close the message                                                                                                    |  |  |  |  |  |
| 10.  | Click on the green <b>Review</b> button in the <b>Stay Request</b> section.                                                                                                    |  |  |  |  |  |
|      | <b>Result</b> – You will receive a pop-up message warning to only proceed if certain elements of the request are completed.                                                                                                    |  |  |  |  |  |
| 11.  | Click <b>OK <u>only</u></b> if you completed the items listed in the message. Otherwise, click Cancel and complete the necessary information before proceeding.                                                                                        |  |  |  |  |  |
|      | <i>Result if you click OK</i> – The system will determine if there is matching InterQual criteria.                                                                                                    |  |  |  |  |  |
|      | • You will receive a pop-up message stating there is no matching criteria. This is because there is no InterQual criteria currently available in Jiva Provider Portal. This step, however, must still be performed as part of the system requirements. |  |  |  |  |  |
| 12.  | Click <b>OK</b> to close the message                                                                                                    |  |  |  |  |  |
| 13.  | If there is an assessment associated with the request, an <b>Assessment</b> section will be displayed where you may access and complete the associated assessment.                                                                                     |  |  |  |  |  |
|      | Assessment Title     Click the gear icon to the left of the assessment title, then click <b>Start</b> .                                                                                                    |  |  |  |  |  |
|      | Answer the questions in the Assessment. <i>Note:</i> Questions in red are mandatory.                                                                                                    |  |  |  |  |  |
|      | <ul> <li>Start</li> <li>Void</li> <li>Click the Complete button to complete the Assessment. (DO NOT hit Submit Request until the Assessment has been marked complete.)</li> </ul>                                                                      |  |  |  |  |  |
|      | Print Blank Assessment Note: This will trigger any auto approval rules. The Save as Draft button will <u>not</u> trigger any auto approval rules.                                                                                                    |  |  |  |  |  |

| Step                                                                                                    | Action                                                                                                    | ction                                                                    |                                     |                                                                    |  |  |  |  |
|----------------------------------------------------------------------------------------------------|----------------------------------------------------------------------------------------------------|--------------------------------------------------------------------------|-------------------------------------|--------------------------------------------------------------------|--|--|--|--|
| 14.                                                                                                    | Follow                                                                                                    | Follow the steps outlined below to add a <b>document</b> to the request: |                                     |                                                                    |  |  |  |  |
|                                                                                                    | Step Action                                                                                                    |                                                                          |                                     |                                                                    |  |  |  |  |
|                                                                                                    | 1. In the <b>Document Title</b> field, enter the appropriate title based on the type of document being attached:                            |                                                                          |                                     |                                                                    |  |  |  |  |
|                                                                                                    | Title Options                                                                                                    |                                                                          |                                     |                                                                    |  |  |  |  |
|                                                                                                    |                                                                                                    | Document                                                                 |                                     |                                                                    |  |  |  |  |
|                                                                                                    |                                                                                                    |                                                                          |                                     |                                                                    |  |  |  |  |
|                                                                                                    |                                                                                                    | Requested Information                                                    | Treatment Plan                      |                                                                    |  |  |  |  |
|                                                                                                    |                                                                                                    | Packet                                                                   | Letter/Correspondence               |                                                                    |  |  |  |  |
|                                                                                                    | 2.                                                                                                    | Select <b>BH Document</b> in the <b>Do</b>                               | <i>cument Type</i> field.           |                                                                    |  |  |  |  |
|                                                                                                    | 3. Use the <b>Document Description</b> field to describe what items are being attached when " <i>Requested Information</i> " is en Title.   |                                                                          |                                     |                                                                    |  |  |  |  |
| <ul> <li>4. Click the <b>Browse</b> button to search for the document you wish to upload</li> <li>5. Select the document</li> </ul> |                                                                                                    |                                                                          |                                     | load                                                               |  |  |  |  |
|                                                                                                    |                                                                                                    |                                                                          |                                     |                                                                    |  |  |  |  |
|                                                                                                    | <i>Note</i> – the location and title of the document will appear in the <b>Select Document</b> field.                                       |                                                                          |                                     |                                                                    |  |  |  |  |
| 6. Click the <b>Open</b> button.                                                                                                    |                                                                                                    |                                                                          |                                     |                                                                    |  |  |  |  |
|                                                                                                    | <i>Note</i> – The document should be displayed in the <i>Documents</i> section.                                                             |                                                                          |                                     |                                                                    |  |  |  |  |
|                                                                                                    |                                                                                                    |                                                                          |                                     |                                                                    |  |  |  |  |
|                                                                                                    | Note: If you are unable to upload Clinical Information documents, you can copy and paste or type Clinical information into the Episode Note |                                                                          |                                     |                                                                    |  |  |  |  |
|                                                                                                    | Import                                                                                                    | ant Reminder: Please continue                                            | attaching a conv of the PerformCare | Submission Sheet with all documents unloaded via the live Provider |  |  |  |  |
|                                                                                                    | Portal to assist in accurate and timely processing.                                                                                         |                                                                          |                                     |                                                                    |  |  |  |  |
|                                                                                                    |                                                                                                    |                                                                          |                                     |                                                                    |  |  |  |  |

| Step | Action                                                                                                    | Action                            |                                   |                                            |                                     |                                      |                              |               |                         |           |        |
|------|----------------------------------------------------------------------------------------------------|-----------------------------------|-----------------------------------|--------------------------------------------|-------------------------------------|--------------------------------------|------------------------------|---------------|-------------------------|-----------|--------|
| 15.  | Follow the steps outlined below to add a <b>note</b> to the request:                                                                                                |                                   |                                   |                                            |                                     |                                      |                              |               |                         |           |        |
|      | Step Action                                                                                                    |                                   |                                   |                                            |                                     |                                      |                              |               |                         |           |        |
|      | 1. Select the <b>Note Type</b> from the drop-down menu                                                                                                    |                                   |                                   |                                            |                                     |                                      |                              |               |                         |           |        |
|      | 2.                                                                                                    | Include t                         | he following i                    | nformation in the I                        | nation in the Notes:                |                                      |                              |               |                         |           |        |
|      |                                                                                                    | <ul><li>Nam</li><li>Any</li></ul> | ne and Contact<br>pertinent clini | t information (pho<br>ical information rel | ne and fax) so t<br>ated to the req | hat PerformCare a<br>uested services | associates may co            | ntact you if  | needed                  |           |        |
|      |                                                                                                    | lf yo                             | u are unable                      | to upload Clinical I                       | nformation do                       | cuments, you can                     | copy and paste o             | r type Clini  | cal information i       | nto the l | Notes. |
|      | Note                                                                                                    | If there                          | are urgent or                     | critical issues, ple                       | ase continue to                     | outreach directly                    | y to the Clinical Ca         | are Manage    | er.                     |           |        |
| 16.  | Click Submit Request when all information has been completed.<br>Result: The Request Details information will be displayed, including the Cert Number and Decision. |                                   |                                   |                                            |                                     |                                      |                              |               |                         |           |        |
|      | Request Detai                                                                                                    | ls                                |                                   |                                            |                                     |                                      |                              |               |                         |           |        |
|      | Episode Ab                                                                                                    | stract                            |                                   |                                            |                                     |                                      |                              |               |                         |           |        |
|      |                                                                                                    |                                   | Expected Decision Date            | : 11/21/2020 Authorization                 | Type : BH-IP                        | Episode Number : 9043468             | Episode Status : OpenRequest |               | Cert Number 92011004937 |           |        |
|      |                                                                                                    | Stay Request                      | Stay ID                           | LOS Requested#                             | LOS Assigned#                       | LOS Denied                           | Auth Start Date              | Auth End Date | Treatment Setting       | Decision  |        |
|      |                                                                                                    |                                   | 12559156                          | 3                                          | 3                                   | 0                                    | 11/20/2020                   | 11/23/2020    | RTF                     | Pending   |        |

#### **Guidelines for Re-authorization Request for Existing BH-OP Request**

**Closed Episodes will be accessible in a 'view only' format.** If you would like to extend the request or add notes to a closed case, you will need to contact the Utilization Management department to request to have the case reopened.

| Step | Action                                                                                                    |  |  |  |  |  |  |  |
|------|----------------------------------------------------------------------------------------------------|--|--|--|--|--|--|--|
| 1.   | Click on Menu from the menu bar and select Search Request (see page 4 for detailed instructions)                                                                                                    |  |  |  |  |  |  |  |
|      | a. Enter the appropriate search criteria and click on <b>Search</b>                                                                                                    |  |  |  |  |  |  |  |
| 2.   | Click the <b>gear icon</b> in the <b>Actions</b> column of the appropriate case and select <b>Open</b>                                                                                                    |  |  |  |  |  |  |  |
|      | Action Episode ID<br>I Member Name Episode Date of Cert Number Diagnosis Created By Submitted Initial Due Status Decision Reason<br>By Date                                                                                                    |  |  |  |  |  |  |  |
|      | 9048638 PCPPPTEST,<br>Westre, Kristi Westre, Kristi Processed Approved Clinical Reviewer Approval<br>Westre, Kristi Westre, Kristi Westre, Kristi                                                                                                    |  |  |  |  |  |  |  |
|      | Page 1 of 1                                                                                                    |  |  |  |  |  |  |  |
| 3.   | Select the line that needs to be extended. Note: You may only select one line at a time.         a. Click on the Extension button         b. Enter the appropriate information (i.e., Requested #, Start/End Dates)         c. Click the Save button.         Image: Clicking Save will submit your extension request. However, you must enter a note and attach any appropriate documentation to support the extension request. |  |  |  |  |  |  |  |
|      |                                                                                                    |  |  |  |  |  |  |  |
| 4.   | On the right side of the episode, click on Add Notes                                                                                                    |  |  |  |  |  |  |  |
|      | <ul><li>a. Enter the appropriate notes for the extension. Be sure to include your name/contact information.</li><li>b. Click the Save button</li></ul>                                                                                                    |  |  |  |  |  |  |  |
| 5.   | On the right side of the episode, click on Add Document and upload any documents that are relevant to the service extension request.                                                                                                    |  |  |  |  |  |  |  |

#### Accessing and Submitting Provider Service Capacity Forms

- Provider Service Capacity Forms should be used to submit service capacity information for Family Based Mental Health Services (FBMHS) and Intensive Behavioral Health Services (IBHS) on a **weekly** basis.
- Data submitted on these forms will be displayed on the PerformCare website.

#### Follow the steps outlined below to access and submit the Provider Service Capacity Form:

| Step | Action                                                                                                    |                             |                                                                          |  |  |  |  |
|------|----------------------------------------------------------------------------------------------------|-----------------------------|--------------------------------------------------------------------------|--|--|--|--|
| 1.   | In the Workflows for this Plan section of the PerformCare Welcome Page select Forms and Dashboards from the list.                                                                                                    |                             |                                                                          |  |  |  |  |
|      | 🖉 NantHealth NaviNet workflows 🗸 health plans 🖌 🏳 🗘 🕐 🙁                                                                                                    |                             |                                                                          |  |  |  |  |
|      | PerformCare                                                                                                    |                             |                                                                          |  |  |  |  |
|      | Workflows for this Plan<br>Eligibility and Benefits Inquiry                                                                                                    |                             | Plan Logo                                                                |  |  |  |  |
|      | Claim Status Inquiry<br>Report Inquiry<br>Claim Submission<br>Provider Directory<br>Pre-Authorization Management<br>Forms & Dashboards                                                                                  | PerformCARE <sup>*</sup>    | Resources<br>Provider Manual<br>Provider Directory<br>Policies & Notices |  |  |  |  |
|      |                                                                                                    |                             | Forms                                                                    |  |  |  |  |
|      | Result: The Provider Selection                                                                                                    | n screen will be displayed. |                                                                          |  |  |  |  |
| 2.   | Select your Provider ID for the appropriate geographic area you want to report from the drop-down list and click <b>Submit</b> .<br><i>Result:</i> The <b>Provider Service Capacity Forms</b> screen will be displayed. |                             |                                                                          |  |  |  |  |
| 3.   | Select the appropriate hyperlink to access either the IBHS, IBHS-ABA or FBMHS Service Capacity Form.<br><i>Result:</i> The form will be displayed.                                                                      |                             |                                                                          |  |  |  |  |
| 4.   | Complete each field in the form to indicate service availability information.                                                                                                    |                             |                                                                          |  |  |  |  |
|      | <i>Note:</i> Click the 🖶 icon at the end of the row to add another line.                                                                                                    |                             |                                                                          |  |  |  |  |
| 5.   | Click <b>Submit</b> when completed.                                                                                                    |                             |                                                                          |  |  |  |  |
| 6.   | Click Back to Home to exit and return to the Forms menu.                                                                                                    |                             |                                                                          |  |  |  |  |